# FastQ.gz files Management

Pierre Lecocq Service de Génétique CHU Liège March 4, 2016

### Overview

Perl Code (location on computer does not matter).
e.g.
Current version: FetchFastQgz\_v1i1.pl (version 1, issue 1)
Windows Platform version. Tested on Win7 64b and Win10 64b
1. Perl installed (tested on version 5.22 for Windows 64)

1. Perl installed (tested on version 5.22 for Windows 64)Page 32. 7-Zip installed (command line version)Page 42. Some Perl Modules installed (command line)Pages 5-63. Run (command line)Pages 7-8

## **Perl Installation**

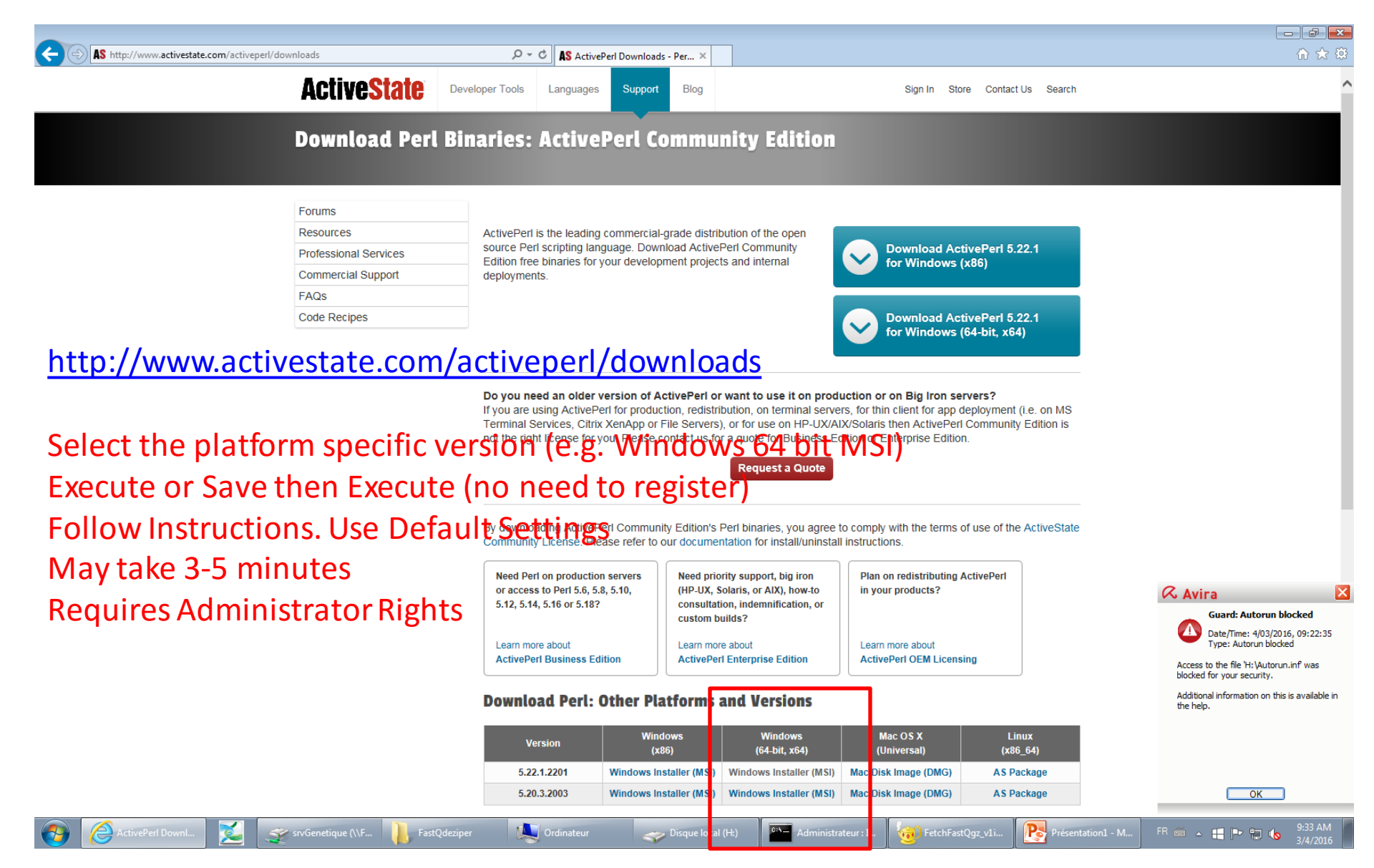

## **7-Zip Installation**

| Control       Select the platform specific version (e.g. Windows 64 bit)         Select the platform specific version (e.g. Windows 64 bit)       Select the platform specific version (e.g. Windows 64 bit)         Select the platform specific version (e.g. Windows 64 bit)       Select the platform specific version (e.g. Windows 64 bit)         Select the platform specific version (e.g. Windows 64 bit)       Select the platform specific version (e.g. Windows 64 bit)         Select the platform specific version (e.g. Windows 64 bit)       Select the platform specific version (e.g. Windows 64 bit)         Select the platform specific version (e.g. Windows 64 bit)       Select the platform specific version (e.g. Windows 64 bit)         Select the platform specific version (e.g. Windows 64 bit)       Select the platform specific version (e.g. Windows 64 bit)         Select the platform specific version (e.g. Windows 64 bit)       Select the platform specific version (e.g. Windows 64 bit)         Select the platform specific version (e.g. Windows 64 bit)       Select the platform specific version (e.g. Windows 64 bit)         Select the platform specific version (e.g. Windows 64 bit)       Select the platform specific version (e.g. Windows 64 bit)         Select the platform specific version (e.g. Windows 64 bit)       Select the platform specific version (e.g. Windows 64 bit)         Select the platform specific version (e.g. Windows 64 bit)       Select the platform specific version (e.g. Windows 64 bit)         Select the platform specific version (e.g. C.; Vz)                                                                                                    | ← → 🖬 http://7-zip                                   | .org/download.html           |                     |                    | ・<br>ク マ                                                                  | http://7-zip.org/download.html                          |  |  |  |
|----------------------------------------------------------------------------------------------------|------------------------------------------------------|------------------------------|---------------------|--------------------|---------------------------------------------------------------------------|---------------------------------------------------------|--|--|--|
| Number       Type       Windows       Description         Victor of the control of the control of the contrele contrele control of the contrele control of the con                                                                                                    | 7 ZIP                                                | Download 7-                  | Zip 15.14 (         | (2015-12-31)       | for Windows:                                                              | Select the platform specific version (e.g.              |  |  |  |
|                                                                                                    | Home                                                 | Link                         | Туре                | Windows            | Description                                                               | Windows 64 hit)                                         |  |  |  |
| Window       View 143, view 1-2/2 for 44.8 Window view (int of 44.8 Window)         During of 72 wind / x87 / x87                                                                                                    | 7z Format                                            | <u>Download</u>              | .exe                | 32-bit x86         | 7-Zip for 32-bit Windows                                                  | willuows 04 bit)                                        |  |  |  |
| Margent<br>Link       Description<br>Torrelated       Torrelated       7.20 bit Area description<br>Torrelated       Execute or Save then Execute (no need to<br>register)         Description<br>Control and rest<br>Control and rest<br>Control rest<br>Control and rest<br>Control and rest<br>Control an                                                                                                    | Download                                             | <u>Download</u>              | .exe                | 64-bit x64         | 7-Zip for 64-bit Windows x64 (Intel 64 or AMD64)                          |                                                         |  |  |  |
| Image       Provided       7.2       Avy       7.20       Source code         Image       Provided       7.20       Source code       Provided       Provided <t< td=""><td>FAQ</td><td>Download</td><td>.7z</td><td>x86 / x64</td><td>7-Zip Extra: standalone console version, 7z DLL, Plugin for Far Manager</td><td></td></t<>                                                                                                    | FAQ                                                  | Download                     | .7z                 | x86 / x64          | 7-Zip Extra: standalone console version, 7z DLL, Plugin for Far Manager   |                                                         |  |  |  |
| Tight Stand       72       AV / SBO / SBO (2, C++, C+, Jav)         Tight Stand       Tight Stand       72       AV / SBO / SBO (2, C++, C+, Jav)         Tight Stand       Tight Stand       Tight Stand       Tight Stand       Tight Stand         Tight Stand       Tight Stand       Tight Stand       Tight Stand       Tight Stand       Tight Stand         Tight Stand       Tight Stand <t< td=""><td>Links</td><td>Download</td><td>.7z</td><td>Any</td><td>7-Zip Source code</td><td>Execute or Save then Execute (no need to</td></t<>                                                                                                    | Links                                                | Download                     | .7z                 | Any                | 7-Zip Source code                                                         | Execute or Save then Execute (no need to                |  |  |  |
| Image: Control       Download media       22-bit x80       (Atternative MSI Installer) 7-20p for 22-bit Windows x64 (Intel 64 or AMD64)         Download 7-27p 5.20 (2010-11-3) for Windows       Download media       Type Type Type Type Type Type Type Type                                                                                                    |                                                      | Download .7z Any / x86 / x64 |                     | ny / x86 / x64     | LZMA SDK: (C, C++, C#, Java)                                              | rogistor                                                |  |  |  |
| Exceeding finds<br>Certrands<br>Certrands | Chinese Simpl.                                       | Download                     | .msi                | 32-bit x86         | (alternative MSI installer) 7-Zip for 32-bit Windows                      | register)                                               |  |  |  |
| Building and a line bit windows       Description         With Jamese Bit windows       1 line 1 line windows       Description         With Jamese Bit windows       2 line 1 line 1 line windows       Description         With Jamese Bit windows       1 line 1 line windows       Secription         With Jamese Bit windows       1 line 1 line windows       Secription         With Jamese Bit windows       1 line 1 line windows       Secription         With Jamese Bit windows       1 line 1 line windows       Secription         With Jamese Bit windows       1 line 1 line windows       Secription         With Jamese Bit windows       1 line 1 line windows       Secription         With Jamese Bit windows       1 line 1 line windows       Secription         With Jamese Bit windows       1 line windows       Secription         With Jamese Bit windows       1 line windows       Secription         With Jamese Bit windows       1 line windows       Secription       Secreption         With Jamese Bit windows       1 line windows       Secreption       Secreption       Secreption         With Jamese Bit windows       Secreption       Secreption       Secreption       Secreption         With Jamese Bit windows       Secreption       Secreption       Secreption       Secreption<                                                                                                    | <u>Chinese Trad.</u><br>Esperanto                    | Download                     | oad .msi 64-bit x64 |                    | (alternative MSI installer) 7-Zip for 64-bit Windows x64 (Intel 64 or AMD | 54)                                                     |  |  |  |
| Image: Black       Image: Type       Windows       Description         Image: Black       Openinged       Image: Type       Windows       72 20 for Vindows       So e.g.       C:\7Zipexe should make it.         Description       Description       Description       Description       Description       Description         Description       Description       Description       Description       Description       Description         Description       Description       Description       Description       Description       Description         Description       Description       Description       Description       Description       Description         Description       Description       Description       Description       Description       Description         Description       Description       Description       Description       Description       Description         Description       Description       Description       Description       Description       Description       Description         Description       Description       Description       Description       Description       Description       Description       Description       Description       Description       Description       Description       Description       Description <td< td=""><td><u>French</u><br/><u>German</u><br/>Japanese<br/>Polish</td><td>Download 7-</td><td>Zip 9.20 (2</td><td>2010-11-18) f</td><td>or Windows:</td><td>IMPORTANT: Create a new installation folder</td></td<>                                                                                                    | <u>French</u><br><u>German</u><br>Japanese<br>Polish | Download 7-                  | Zip 9.20 (2         | 2010-11-18) f      | or Windows:                                                               | IMPORTANT: Create a new installation folder             |  |  |  |
| Downlad       .rss       32-bit Xais       7-Zip for 32-bit Windows X64 (Intel 64 or AMD64)         Downlad       .rss       A-64       7-Zip for 42-bit Windows X64 (Intel 64 or AMD64)         Downlad       .rss       A-64       7-Zip for Windows X64 (Intel 64 or AMD64)         Downlad       .rss       A-64       7-Zip for Windows X64 (Intel 64 or AMD64)         Downlad       .rss       A-64       7-Zip for Windows X64 (Intel 64 or AMD64)         Downlad       .rss       A-64       7-Zip for Windows X64 (Intel 64 or AMD64)         Downlad       .rss       A-64       7-Zip for Windows X64 (Intel 64 or AMD64)         Downlad       .rss       A-7       Zip Space code         Downlad       .rss       Ary       .Zip Space code         Downlad       .rss       Ary       .Zip Space code         Downlad       .rss       Ary       .Zip Space code         Downlad       .rss       Ary Code binaries and source code):       After Installation check that 7-Zip executable         Downlad       .rss       Argener       .rss       After Installation (e.g. C:\7ZipExe\7-Zip )         Openiod       .rss       .rss       .rss       .rss       .rss         Downlad       .rss       .rss       .rss       .rss                                                                                                    | Portuguese Brazil<br>Spanish                         | Link                         | Туре                | Windows            | Description                                                               | that is not under e.g. Program files                    |  |  |  |
| Download       rms       0 & 0 & 0 & 0 & 0 & 0 & 0 & 0 & 0 & 0 &                                                                                                    | <u>Thai</u><br>Vietnamese                            | Download                     | .exe                | 22 bit vec         | 7-7in for 22-hit Windows                                                  |                                                         |  |  |  |
| Deveload       mai       4+bit xdf       7-20 for Whotwork Xdf (Intel 64 or AMDG4)         Deveload       mai       IA-64       7-20 for Whotwork Xdf (Intel 64 or AMDG4)         Deveload       xip       32-bit       7-20 for Whotwork Xdf (Intel 64 or AMDG4)         Deveload       xip       32-bit       7-20 for Whotwork Xdf (Intel 64 or AMDG4)         Deveload       xip       32-bit       7-20 for Whotwork Xdf (Intel 64 or AMDG4)         Deveload       xip       32-bit       7-20 for Whotwork Xdf (Intel 64 or AMDG4)         Deveload       xip       32-bit       7-20 for Whotwork Xdf (Intel 64 or AMDG4)         Deveload       xip       32-bit       7-20 for Whotwork Xdf (Intel 64 or AMDG4)         Deveload       xip       32-bit       7-20 for Whotwork Xdf (Intel 64 or AMDG4)         Vu can download any versions of 7-20 for Unixuk (Co c+, ce, Java)       Yue can download any versions of 7-20 for Unixuk (Co c+, ce, Java)         Vu can download przip for Linux (Poskx) (xd6 binaries and source code):       Download przip       After Installation check that 7-Zip executable exercision         Download (przip       Pretentation       Modefie 18       Type <tall< td="">       No         Orgeniter Proteinter Proteinter       20/2016 kd PM       Proteinter (Pose V/2015 22/M Kd PM)       Proteinter (Pose V/2015 22/M Kd PM)         Stat Addi</tall<>                                                                                                    | vietnamese                                           | <u>Download</u>              | .msi                | 32 DIL X00         | 7-zip for 32-bit windows                                                  | So e.g. C:\7Zipexe should make it.                      |  |  |  |
| Follow Instructions. May take 1-2 minutes Download .rss ve RAM: WICE 7-Zip for Windows E4 (RAM) Download .rss ve RAM: WICE 7-Zip for Windows E4 (RAM) Download .rss ve RAM: WICE 7-Zip for Windows E4 (RAM) Download .rss ve RAM: WICE 7-Zip for Windows E4 (RAM) Download .rss ve RAM: WICE 7-Zip for Windows E4 (RAM) Download .rss ve RAM: WICE 7-Zip for Windows E4 (RAM) Download .rss ve RAM: WICE 7-Zip for Windows E4 (RAM) Download .rss ve RAM: WICE 7-Zip for Windows E4 (RAM) Follow Instructions. May take 1-2 minutes Requires Administrator Rights Vu can download any versions of 7-Zip (Including latest beta versions) from SourceForge: Z-Zip 152 Jaf SourceForge Download JDZip for Linux (Posix) (K86 binaries and source code): Download JDZip for Linux (Posix) (K86 binaries and source code): Download JDZip for Linux (Posix) (K86 binaries for the for the fore                                                                                                    |                                                      | Download                     | .msi                | 64-bit x64         | 7-Zip for 64-bit Windows x64 (Intel 64 or AMD64)                          |                                                         |  |  |  |
| Download       exe       ABH-WinCE       7-20 for Windows Mobile / Windows CE (ABH)         Download       .20       32-bit       7-20 for Windows Mobile / Windows CE (ABH)         Download       .20       32-bit       7-20 for Windows Mobile / Windows CE (ABH)         Download       .20       32-bit       7-20 for Windows Store Graph         Download       .20       .20       .27       bit 7-20 for Windows Store Graph         Download       .ar.bcz       Any       L2MA SDK (C, C++, C#, Java)         You can download ny versions of 7-21p (including latest beta versions) from SourceForge       .27       .27       file at SourceForge         Z.72 pa file at SourceForge       .27       .27       .27       .27       .27       .27         Download p22 for       .27       .27       .27       .27       .27       .27       .27         Download p22 for       .27       .27       .27       .27       .27       .27       .27       .27       .27       .27       .27       .27       .27       .27       .27       .27       .27       .27       .27       .27       .27       .27       .27       .27       .27       .27       .27       .27       .27       .27       .27       .27 <td></td> <td><u>Download</u></td> <td>.msi</td> <td>IA-64</td> <td>7-Zip for Windows IA-64 (Itanium)</td> <td></td>                                                                                                    |                                                      | <u>Download</u>              | .msi                | IA-64              | 7-Zip for Windows IA-64 (Itanium)                                         |                                                         |  |  |  |
| Download       .zip       32-bit       7-2ip Command Line Version         Download       .tz., bz2       Any       7-2ip Storce code         Download       .tz., bz2       Any       7-2ip Extra: 7z. Library, SFXs for installers, Plugin for Fare Manager         Download       .tz., bz2       Any       Veztion Storres forge       Requires Administrator Rights         You can download apzip       Download pzip       Download pzip       Any       C.c., c.e., c.e., ava)         NourceForge       Z-Zip at SourceForge       After Installation check that 7-Zip executable =       (7.2.exee » is present in the installation folder         Download pzip       Download pzip       Modifie le       Type       Taile       (7.2.exee » is present in the installation folder         Contracter + OSDik (C) + ZpEx + 7-Zip +       Contracter + OSDik (C) + ZpEx + 7-Zip +       Record this location (e.g. C:\7ZipExe\7-Zip )         Contacter + OSDik (C) + ZpEx + 7-Zip +       Modifie le Type Taile       135/200       Exercision 4 Eristion 4 Apple:         Source (C) + Contacter + OSDik (C) + ZpEx + 7-Zip / Taile       12/2/20/3222 M Eristion 4 Eristion 4 Apple:       135/200         Source (C) + Contacter + OSDik (C) + ZpEx + 7-Zip /       Non + Modifie le Type + Taile       13/2/20/3224 M Eristion 4 SPA         Source + Contacter + OSDik (C) + ZpEx + 7-Zip /       Non + Modifie le File       13/2/20/3224 M                                                                                                    |                                                      | <u>Download</u>              | .exe                | ARM-WinCE          | 7-Zip for Windows Mobile / Windows CE (ARM)                               | Follow Instructions May take 1-2 minutes                |  |  |  |
| Download .tar.bz2 Any 7-Zip Source code   Download .tar.bz2 Any LZMA SDK (C, C++, C#, Java)   You can download any versions of 7-Zip (Including latest beta versions) from SourceForge: 7-Zip Ifles at SourceForge 7-Zip Ifles at SourceForge 7-Zip Store SourceForge 7-Zip Store SourceForge 7-Zip Teles taburceForge 7-Zip Teles taburceFo                                                                                                    |                                                      | <u>Download</u>              | .zip                | 32-bit             | 7-Zip Command Line Version                                                |                                                         |  |  |  |
| Requires Administrator Rights<br>Requires Administrator Rights<br>After Installation check that 7-Zip executable =<br>Convoload p7zip or linux (Posix) (x86 binaries and source code):<br>Download p7zip<br>Download p7zip<br>Priestation1 - Microsoft PowePoint<br>Consider and source code):<br>Download p7zip<br>Convir Nouveau dosser<br>Consider and source for the source for the source for                                                                                                    |                                                      | Download                     | .tar.bz2            | Any                | 7-Zip Source code                                                         |                                                         |  |  |  |
| Download tar.b22 Any LZMA SDK (C, C++, C#, Java)   You can download any versions of 7-Zip (including latest beta versions) from SourceForge: Z-Zip files at SourceForge Download p7Zip for Linux (Posix) (x86 binaries and source code): Download p7Zip Download p7Zip Présentation1 - Microsoft PowerPoint Otinededexson Présentation1 - Microsoft PowerPoint Outrie Nouveau dossier Organiser © Outrie Nouveau dossier Organiser © Outrie Nouveau dossier Organiser © Outrie Nouveau dossier Organiser © Outrie Nouveau dossier Organiser © Outrie Nouveau dossier Présentation1 - Microsoft PowerPoint Outrie Nouveau dossier Organiser © Outrie Nouveau dossier Organiser © Outrie Nouveau dossier Organiser © Outrie Nouveau dossier Présentation1 - Microsoft PowerPoint Outrie Nouveau dossier Organiser © Outrie Nouveau dossier Organiser © Outrie Nouveau dossier Présentation © 12/21/2015 322 PM Etension de l'app 1,555 Ko 3/2/2016 445 PM Dossier de fichiers 3/2/2016 445 PM Dossier de fichiers 1/2/21/2015 322 PM Etension de l'app 1,555 Ko 3/2/2016 445 PM Policition 427 Kip 1/21/2015 322 PM Etension de l'app 1,555 Ko 3/2/2016 445 PM Policition 427 Kip 1/21/2015 322 PM Etension de l'app 1,555 Ko 3/2/2016 445 PM Policition 427 Kip 1/21/2015 320 PM Ficher SFX 1108 Ko 3/2/2016 445 PM Policition 427 Kip 1/21/2015 320 PM Ficher SFX 1108 Ko 3/2/2016 445 PM Policition 427 Kip 1/21/2015 320 PM Ficher SFX 1108 Ko                                                                                                    |                                                      | <u>Download</u>              | .7z                 | 32-bit             | 7-Zip Extra: 7z Library, SFXs for installers, Plugin for Fare Manager     | Poquiros Administrator Pights                           |  |  |  |
| Vou can download any versions of 7-21p (Including latest beta versions) from SourceForge:<br>7-21p files at SourceForge<br>7-21p at SourceForge<br>Download p721p for Linux (Posix) (x86 binaries and source code):<br>Download p721p<br>Presentation1 - Microsoft PowerPoint<br>Ordinsder<br>Presentation1 - Microsoft PowerPoint<br>Ordinsder<br>Organiser<br>Outrin Nouveeu dossier<br>Organiser<br>Outrin Nouveeu dossier<br>Outrin Nouveeu dossier<br>Outrin Nouveeu dossier<br>Outrin Nouveeu dossier<br>Outrin Nouveeu dossier<br>Outrin Nouveeu dossier<br>Organiser<br>Outrin Nouveeu dossier<br>Outrin Nouveeu dossier<br>Organiser<br>Outrin Nouveeu dossier<br>Outrin Nouveeu dossier<br>Outrin Nouveeu dossier<br>Outrin Nouveeu dossier<br>Outrin Nouveeu dossier<br>Outrin Nouveeu dossier<br>Outrin Nouveeu dossier<br>Outrin Nouveeu dossier<br>Outrin Nouveeu dossier<br>Outrin Nouveeu dossier<br>Outrin Nouveeu dossier<br>Outrin Nouveeu dossier<br>Distriction Charles Photosoft PowerPoint<br>Outrin Nouveeu dossier<br>Distriction Presentation Charles Photosoft PowerPoint<br>Outrin Nouveeu dossier<br>Distriction Presentation Charles Photosoft PowerPoint<br>Outrin Nouveeu dossier<br>Distriction Presentation Presentation Prese                                                                                                    |                                                      | <u>Download</u>              | .tar.bz2            | Any                | LZMA SDK (C, C++, C#, Java)                                               | Requires Auministrator Rights                           |  |  |  |
| Z-Zip files at SourceForge   Download p7zip for Linux (Posix) (x86 binaries and source code):   Download p7zip   Présentation - Microsoft PowerPoint                                                                                                    |                                                      | You can downl                | load any ver        | sions of 7-Zip     | (including latest beta versions) from SourceForge:                        |                                                         |  |  |  |
| After Installation check that /-2ip executable =<br>After Installation check that /-2ip executable =<br>% 72.exe » is present in the installation folder<br>% 72.exe » is present in the installation folder<br>% 72.exe » is present in the installation folder<br>% 72.exe » is present in the installation folder<br>% 72.exe » is present in the installation folder<br>% 72.exe » is present in the installation folder<br>% 72.exe » is present in the installation folder<br>% 72.exe » is present in the installation folder<br>% 72.exe » is present in the installation folder<br>% 72.exe » is present in the installation folder<br>% 72.exe » is present in the installation folder<br>% 72.exe » is present in the installation folder<br>% 72.exe » is present in the installation folder<br>% 72.exe * is present in the installation folder<br>% 72.exe * is present in the installation fo                                                                                                    |                                                      | 7-Zip files at 9             | SourceForge         |                    |                                                                           |                                                         |  |  |  |
| Download p7zip for Linux (Posix) (x86 binaries and source code):   Download p7zip   Présentation1 - Microsoft PowerPoint   Outlis-de dessite   Présentation1 - Microsoft PowerPoint   Outlis-de dessite   Présentation1 - Microsoft PowerPoint   Outlis-de dessite   Présentation1 - Microsoft PowerPoint   Outlis-de dessite   Présentation1 - Microsoft PowerPoint   Outlis-de dessite   Présentation1 - Microsoft PowerPoint   Outlis-de dessite   Présentation1 - Microsoft PowerPoint   Outlis-de dessite   Présentation1 - Microsoft PowerPoint   Outlis-de dessite   Présentation1 - Microsoft PowerPoint   Outlis-de dessite   Présentation1 - Microsoft PowerPoint   Outlis-de dessite   Présentation1 - Microsoft PowerPoint   Outlis-de dessite   Présentation1 - Microsoft PowerPoint   Outlis-de dessite   Présentation1 (e.g. C: \7ZipExe \7-Zip )  Présentation1 (f) (f) (f) (f) (f) (f) (f) (f) (f) (f)                                                                                                    |                                                      | 7-Zip at Sourc               | eForge              |                    |                                                                           | After Installation check that 7-Zip executable =        |  |  |  |
| Download p7zip<br>Présentation1 - Microsoft PowerPoint<br>Présentation1 - Microsoft PowerPoint<br>Présentation1 - Microsoft PowerPowerPowerPowerPowerPowerPowerPower                                                                                                    |                                                      | Download p7                  | zip for Lin         | ux (Posix) (x      | 86 binaries and source code):                                             | « 77 eye » is present in the installation folder        |  |  |  |
| Présentation1 - Microsoft PowerPoint<br>Présentation1 - Microsoft PowerPoint<br>Présentation1 - Microsoft PowerPowerPowerPowerPowerPowerPowerPower                                                                                                    |                                                      | Download p7zi                | ip                  |                    |                                                                           | « 72.exe » is present in the installation folder        |  |  |  |
| Organiser     Organiser     Nom     Modifié le     Type     Taille     J/ZipExe     J/ZipExe     J/                                                                                                    | 🛃 🔊 ▾ 🙂   ╤                                          |                              | Présentat           | ion1 - Microsoft F | PowerPoint Otitis de dessin                                               |                                                         |  |  |  |
| Organiser   Organiser   Ordinateur   Organiser   Ordinateur   SUNDOWSBT   SWINDOWSBT   Tzee   12/31/2015 3/32 PM   Agilent   Agilent   Tzere   12/31/2015 3/32 PM   Fichier SFX   13/31/2015 3/32 PM   Fichier SFX   168 Ko                                                                                                    | Fic                                                  |                              |                     |                    |                                                                           | Descend this location (e.g. $C_{1}$ ) 77in Evo) 7.7in ) |  |  |  |
| Co<br>Organiser Counter, Vouveau dossier<br>Di<br>Co<br>Organiser Outvir Nouveau dossier<br>Di<br>Co<br>Ordinateur<br>Co<br>Ordinateur<br>Co<br>Source and Counter<br>Co<br>Co<br>Co<br>Co<br>Co<br>Co<br>Co<br>Co<br>Co<br>Co                                                                                                    |                                                      | dinateur 🕨 OSDisk ((         | C:) • 7ZipExe       | ▶ 7-Zip ▶          |                                                                           |                                                         |  |  |  |
| Di       Modifié le       Type       Taille         2       Suffié le       Nom       Ossier de fichiers         3/3/2016 4/45 PM       Dossier de fichiers       Image: Construction of Construction of Constructin of Construction of Construction of Constructin                                                                                                    | Organiser 👻 🖪                                        | Ouvrir Nouvea                | u dossier           |                    |                                                                           | ~                                                       |  |  |  |
| 2 OSDisk (C:)<br>SWINDOWS.~BT<br>Agilent<br>Agilent<br>Consfx<br>12/31/2015 3:26 PM<br>I2/31/2015 3:26 PM<br>Fichier SFX<br>12/31/2015 3:26 PM<br>Fichier SFX<br>12/31/2015 3:26 PM<br>Fichier SFX<br>12/31/2015 3:26 PM<br>Fichier SFX<br>187 Ko<br>Tzcon.sfx<br>12/31/2015 3:26 PM<br>Fichier SFX<br>12/31/2015 3:26 PM<br>Fichier SFX<br>187 Ko<br>Toton.sfx<br>12/31/2015 3:26 PM<br>Fichier SFX<br>187 Ko<br>Toton.sfx<br>12/31/2015 3:26 PM<br>Fichier SFX<br>188 Ko<br>Toton.sfx<br>Toton.sfx<br>12/31/2015 3:26 PM<br>Fichier SFX<br>188 Ko<br>Toton.sfx<br>Toton.sfx<br>T                                                                                                    | Dia                                                  |                              | ^ No                | m                  | Modifié le Type Taille                                                    |                                                         |  |  |  |
| Image: SWINDOWS.~BT       Image: SWINDOWS.~BT       Image: SWINDOWS.~BT<                                                                                                    | 2 Ordinateur                                         | P Ordinateur                 |                     | Lang               | 3/3/2016 4:45 PM Dossier de fichiers                                      | eu Administrateu 📴 FetchFastQgz                         |  |  |  |
| Agilent         7ZipExe         12/31/2015 3:26 PM         Fichier SFX         187 Ko           7.con.sfx         12/31/2015 3:26 PM         Fichier SFX         187 Ko                                                                                                    | Swindows                                             | .~BT                         | 0                   | 7z.dll             | 12/31/2015 3:22 PM Extension de l'app 1,555 Ko                            |                                                         |  |  |  |
| Agulent 72Con.sfx 12/31/2015 3:26 PM Fichier SFX 168 Ko                                                                                                    | Ja 7ZipExe                                           |                              |                     | 72.exe<br>7z.sfx   | 12/31/2015 3:26 PM Fichier SFX 187 Ko                                     |                                                         |  |  |  |
|                                                                                                    | J Agilent                                            |                              |                     | 7zCon.sfx          | 12/31/2015 3:26 PM Fichier SFX 168 Ko                                     | Λ                                                       |  |  |  |

#### **Perl Modules Installation**

#### From Command line.

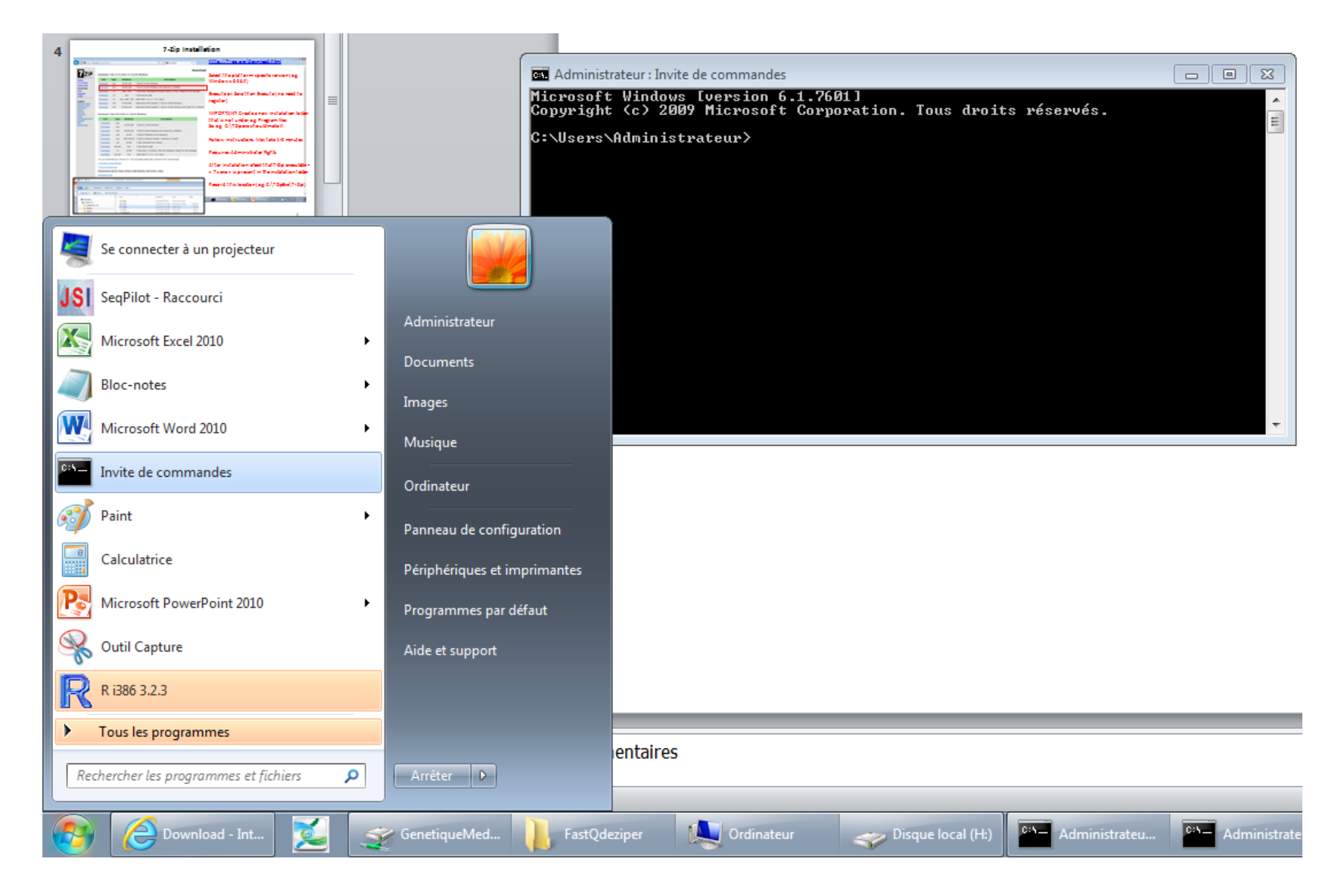

#### **Perl Modules Installation**

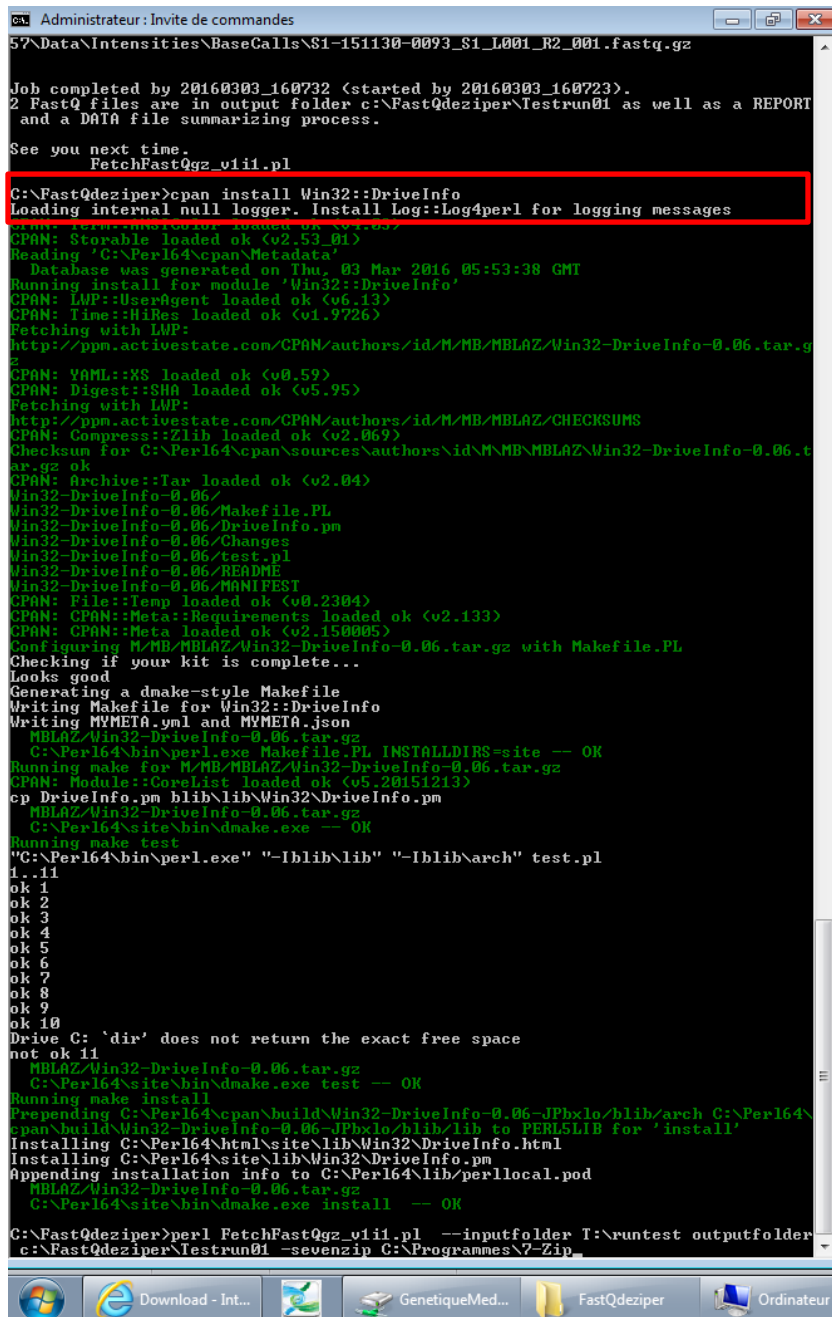

From any location on drive just type in:

« cpan install < module name>

e.g. cpan install Win32::DriveInfo

Wait until the installation completes Remark: from times to times you may be asked to answer a question.

Some Modules may take several minutes.

Modules used by FetchFastQgz\_v1i1.pl:

- Modern::Perl
- Smart::Comments
- Getopt::Euclid
- File::Basename
- File::Copy
- File::Compare
- File::Find
- Win32::DriveInfo

# Running FetchFastQgz\_v1i1.pl from command line (1/4)

First of all: Create a Folder on the computer and place the Perl code in it.

e.g. C:\GeneticsCHU\FetchFastQgz

Remark: The code will work whatever the location but it's best pratice to have in a dedicated environment. ALSO if you do not have the code anymore download it from:

http://ngyx.eu/support/various%20support%20files.html

| 📙   🕑 📙 🖛   C:\GeneticsC                                                                                  | HU\FetchFastQgz        |                |                     |        |  | _ | п х |  |  |  |  |
|----------------------------------------------------------------------------------------------------|------------------------|----------------|---------------------|--------|--|---|-----|--|--|--|--|
| Fichier Accueil Partage Affichage 🗸 👔                                                                     |                        |                |                     |        |  |   |     |  |  |  |  |
| ← → · ↑ 🔄 > Ce PC > WINDOWS 10 (C:) > GeneticsCHU > FetchFastQgz > · ♂ 🖸 Rechercher dans : FetchFastQgz P |                        |                |                     |        |  |   |     |  |  |  |  |
| 📰 Images 🛛 🖈 ^                                                                                            | Nom                    | Modifié le     | Туре                | Taille |  |   |     |  |  |  |  |
| NGSfiles                                                                                                  | backup                 | 04-03-16 17:45 | Dossier de fichiers |        |  |   |     |  |  |  |  |
| TestNGSvsFluo0                                                                                            | Testgunzip             | 01-03-16 19:11 | Dossier de fichiers |        |  |   |     |  |  |  |  |
| TestOutput01                                                                                              | TestInputFastQ         | 01-03-16 19:54 | Dossier de fichiers |        |  |   |     |  |  |  |  |
| TestOutputFastC                                                                                           |                        | 04-03-16 17:38 | Dossier de fichiers |        |  |   |     |  |  |  |  |
|                                                                                                    |                        | 04-03-16 17:47 | Dossier de fichiers |        |  |   |     |  |  |  |  |
| ConeDrive                                                                                                 | 🕙 FetchFastQgz_v1i1.pl | 04-03-16 08:10 | Fichier PL          | 19 Ko  |  |   |     |  |  |  |  |
| 💻 Ce PC                                                                                                   |                        |                |                     |        |  |   |     |  |  |  |  |
| Eureau                                                                                                    |                        |                |                     |        |  |   |     |  |  |  |  |
| 🔮 Documents                                                                                               |                        |                |                     |        |  |   |     |  |  |  |  |
| 📰 Images                                                                                                  |                        |                |                     |        |  |   |     |  |  |  |  |
| 👌 Musique                                                                                                 |                        |                |                     |        |  |   |     |  |  |  |  |
| Téléchargement                                                                                            |                        |                |                     |        |  |   |     |  |  |  |  |
| Vidéos                                                                                                    |                        |                |                     |        |  |   |     |  |  |  |  |
| WINDOWS 10 (C                                                                                             |                        |                |                     |        |  |   |     |  |  |  |  |
| SDXC (D)                                                                                                  |                        |                |                     |        |  |   |     |  |  |  |  |
| Seagate Backup                                                                                            |                        |                |                     |        |  |   |     |  |  |  |  |
| SDXC (D:)                                                                                                 |                        |                |                     |        |  |   |     |  |  |  |  |
| .cache                                                                                                    |                        |                |                     |        |  |   |     |  |  |  |  |
| .compiz                                                                                                   |                        |                |                     |        |  |   |     |  |  |  |  |
| config                                                                                                    |                        |                |                     |        |  |   |     |  |  |  |  |
| comy V                                                                                                    |                        |                |                     |        |  |   |     |  |  |  |  |
| 6 élément(s) 1 élément sélec                                                                              | ctionné 18,4 Ko        |                |                     |        |  |   |     |  |  |  |  |

# Running FetchFastQgz\_v1i1.pl from command line (2/4)

#### The Perl code FetchFastQgz\_v1i1.pl runs from command line. Here is an example:

For Info. Archiving FastQ.gz files will leave 80.2% free space means 3208.7 Gb on target drive F. Died at FetchFastQgz\_v1i1.pl line 366.

```
C:\GeneticsCHU\FetchFastQgz\backup>perl FetchFastQgz_v1i1.pl --inputfolder C:\GeneticsCHU\FetchFastQgz\TestInputFastQ\*
--outputfolder C:\GeneticsCHU\FetchFastQgz\TestOutputFastQ2 --sevenzip "c:\Program Files\7-Zip" --overwrite Yes
ivingfolder F:\Testfastgz
```

Welcome to FetchFastQgz\_v1i1.pl.

```
### 7-zip executable availabe from: 'C:\\PROGRAM FILES\\7-ZIP'
### Overwriting set to (can be modified later on): 'YES'
### Output folder identified as: 'C:\\GeneticsCHU\\FetchFastQgz\\TestOutputFastQ2'
Starting from now the run follow-up is recorded in the REPORT file:
        C:\GeneticsCHU\FetchFastQgz\TestOutputFastQ2\FASTQREPORT.TXT
Identified 5 FastQ.gz file(s) (duplicate(s) removed = 0)
For Info. Decompressing FastQ.gz files will leave 84.2% free space
means 421.5 Gb on target drive C.
For Info. Archiving FastQ.gz files will leave 80.2% free space
means 3208.7 Gb on target drive F.
7-Zip [64] 15.14 : Copyright (c) 1999-2015 Igor Pavlov : 2015-12-31
```

First this example suppose that you are in the folder where the code is located. To reach this folder from command line use:

c: or d: or ... to select the drivecd subfoldername to move down one levelcd .. To move up one level

# Running FetchFastQgz\_v1i1.pl from command line (3/4)

Let's review this command line run.

- 1. C:\GeneticsCHU\FetchFastQgz\backup>
- 2. perl FetchFastQgz\_v1i1.pl
- 3. --inputfolder C:\GeneticsCHU\FetchFastQgz\TestInputFastQ\\*
- 4. --outputfolder C:\GeneticsCHU\FetchFastQgz\TestOutputFastQ2
- 5. --sevenzip "c:\Program Files\7-Zip"
- 6. --overwrite Yes
- 7. --gzarchivingfolder F:\Testfastgz

#### **Explanations:**

- 1. Location (where you are) on the drive
- 2. Means run code using perl code
- 3. Location to start searching recursively for all Fastq.gz files (you can use wildcard \*)
- 4. Location where to record decompressed FastQ files
- 5. Location of the 7-Zip executable (see previous slides)
- 6. Option to overwrite(yes) or not (no) if found FastQ already decompressed at location (default is: Do not overwrite)
- 7. Optional Location where to archive source FastQ.gz files (default is: Do not archive)

## Running FetchFastQgz\_v1i1.pl from command line (4/4)

Important.

All the output folders shuld exist prior the run.

At the begining of the run you will probably be asked to answer some questions. E.g. confirm overwriting or continuing process once drives may not have sufficient space to store files.

Also once you see that extraction start for a first file, you can leave it working alone. Nothing should happen, until the run complete.

For Info on a Icore7 2700/3500 16Gb DDR4 RAM 7200 RPM Internal and External drive a 200 Mb FastQ.Gz is fully processed (decompressed and archived) in about 20 seconds.

Finally: In the FastQ file output folder you will find REPORT and DATA TxT tab delimited files. The first one collect behavior of runs (successive if so) and the second gives an update lkist of FastQ files.

Last remark: We have not implemented a function to erase at end of process the source FastQ.gz files. It is up to user to check that everything went correctly and then to decide to erase these files to free space on the source drive.